### ARTIGO: 11474

## 4Gym - Configurando as tarefas para inativar clientes automaticamente

Olá

O quê você encontrará nesse artigo:

- Irá entender as tarefas para inativar clientes automaticamente
- Como configurar as tarefas(ativar/inativar)
- Como prever quantos clientes serão inativados no dia atual

No 4Gym, há duas tarefas que inativam clientes automaticamente:

- Inativação por falta de frequência
- Inativação por falta de renovação da mensalidade

Essas 2 tarefas são executadas diariamente. Por padrão elas vem **desativadas** no sistema, ou seja, ninguém é inativado automaticamente. As tarefas executam diariamente as **23:00 da noite**.

Para ativar essas tarefas, siga os passos abaixo:

## Ativar tarefas Passo 1 Acessar a seção de configuração

Acesse o menu Administrativo > Configurações > Sistema/Catraca

#### Ativar tarefas Passo 2 Filtrar para achar as configurações

Na tela que abrir, no canto direito em Procurar configuração por descrição, digite: inativar, conforme imagem abaixo:

## Configurações do sistema, catraca e tipo de identificação Digite inativar

| FL      | incionalidades do sistema e tarefas                         | Procurar configuraç  | ão por identificador: Pr | Procurar configuração por |        |
|---------|-------------------------------------------------------------|----------------------|--------------------------|---------------------------|--------|
| Ca      | atraca e controle de acesso                                 |                      |                          | inativar                  |        |
| Todas c | onfigurações                                                |                      |                          |                           | ,      |
|         | Ativo Decerição                                             |                      | Quantidade               | Mais info                 | Identi |
| ß       | Sim Quantidade de dias sem frequencia do cliente ante       | s de inativar planos | 8                        |                           | 5      |
| ß       | Não Inativar plano do cliente por não renovar a mensalidade |                      | 7                        |                           | 50     |
| R       | 1                                                           |                      |                          |                           |        |

....

### Clique para editar

As duas configurações possuem os atributos:

- Ativo: Sim/Não, define se a tarefa irá executar
- Quantidade: Dias da configuração em questão, por exemplo: se for falta de frequência e quantidade = 30, então irá inativar os clientes que não tiverem registro de acesso durante 30 dias.

#### Ativar tarefas Passo 3 Alterar os atributos

Configure da forma desejada, conforme imagem abaixo e clique em Alterar.

| en           | Alterar configuração - Quantidade de dias sem frequência do X<br>aluno antes de inativar seu plano<br>C painel (em nova aba) î ajuda Hoje é dia: 13/11/15 | 3   |
|--------------|----------------------------------------------------------------------------------------------------|-----|
| taref        | Descrição<br>Quantidade de dias sem frequência do aluno antes de inativar seu plano                                                                       | or: |
| ăo           | Ativo Sim Não Cupatidado Executar ou não a tarefa                                                                                                    | )ua |
| lade<br>plan | Quantidade de dias da configuração                                                                                                    |     |
|              |                                                                                                    |     |
|              | Alterar Fechar                                                                                                    |     |
|              |                                                                                                    | S.  |

Configure e salve as alterações.

Para saber quem será inativado no dia atual, acesse o menu **Secretaria > Atenção ao cliente > Previsão de inativações diárias**. Nessa tela você pode conferir **quem será inativado** em cada tarefa.

Normalmente, nessa etapa, antes do cliente ser inativado, a academia pode tomar alguma atitude, como ligar para o cliente para o motivo da inativação. Repare que do lado de cada nome, **é possível cadastrar uma nova conversa** com o cliente, permitindo assim manter um histórico das inativações de cada cliente.

#### Receber por e-mail um relatório de inativações e conversas do dia anterior.

É possível também ativar o envio de um e-mail para o administrador da academia com uma relação das inativações. Isso permite o administrador ter um controle de inativações e saber o que anda acontecendo com seus clientes Para ativar siga os passos abaixo

#### Configurar e-mail com relatório de inativações Passo 1 Acessar a seção de configuração

Acesse o menu Administrativo > Configurações > Sistema/Catraca

#### Configurar e-mail com relatório de inativações Passo 2 Buscar a configuração e alterar

Na tela que abrir, no canto direito, Procurar configuração por descrição, digite: e-mail para buscar a configuração e editar, conforme imagem abaixo:

| Config   | urações d          | o sistema, catraca e tipo de io                                         | dentificação            | Filtre por            | e-mail             |                |
|----------|--------------------|-------------------------------------------------------------------------|-------------------------|-----------------------|--------------------|----------------|
| 🔵 🗙 Fu   | ncionalidades do   | sistema e tarefas                                                       | Procurar configuração p | or identificador: Pro | curar configuração | , por descriçã |
| Ca       | traca e controle d | e acesso                                                                |                         | e-r                   | nail               |                |
| Todas co | onfigurações       |                                                                         |                         |                       |                    | -'             |
|          | Ativo              | Descrição                                                               |                         | Quantidad             | e Mais info        | Identificad    |
| ß        | Não                | Enviar email parabenizando aniversariante por e-mail                    |                         |                       |                    | 8              |
| ß        | Não                | Enviar mensagem alertando sobre dias restando da mensalidade por e-mail |                         |                       | 20                 |                |
| ß        | Não                | Quantidade de dias restando para avisar aluno por sms/e-mail 3          |                         |                       | 22                 |                |
| 3        | Não                | Enviar e-mail para o e-mail cadastrado com relatório da                 | s inativações diárias   |                       |                    | 53             |

#### Edite essa configuração

Edite a configuração conforme realçado em vermelho acima. O atributo ativo: Sim/Não, define se a tarefa de envio de e-mail estará ativa ou não para enviar um e-mail com relatório.

#### Configurar e-mail com relatório de inativações Passo 3 Receber por e-mail relatório

Um E-mail com relatório de inativações do dia anterior será enviado diariamente para o e-mail configurado nos dados da academia, confira um exemplo de relatório como na imagem abaixo:

# Relatório de inativações diárias, gerado em: 12/11/2015 23:45

## 3 clientes foram inativados nesse dia.

| Clientes(planos na verdade) inativados por não renovar a mensalidade, total: 0 |          |                                     |  |  |  |
|--------------------------------------------------------------------------------|----------|-------------------------------------|--|--|--|
| Cliente                                                                        | Plano(s) | Conversas registradas com o cliente |  |  |  |
|                                                                                |          |                                     |  |  |  |

#### Clientes inativados por falta de frequencia, total: 3

| Cliente                | Plano(s)             | Conversas registradas com o clien |
|------------------------|----------------------|-----------------------------------|
| CARLOS EUGENIO GLAUCHE | PASSE LIVRE          | Nenhuma conversa registrada       |
| VARDELIRIO DOS SANTOS  | PASSE LIVRE ESPECIAL | Nenhuma conversa registrada       |
| FABÍOLA DE MELO        | MUAY THAI            | Nenhuma conversa registrada       |

Você recebeu esse e-mail porque o **4Gym** está configurado para enviar diariamente esse e-mail. Para parar de receber, você deve inativar essa tarefa através das configurações do sistema. Em caso de dúvidas ou dificuldades, entre em contato com o suporte através de: **e-mail:** suporte@mobilemind.com.br, cel: (54)9900 8894, fixo: (54)3451 2809 Atenciosamente, equipe **4Gym** 

## Para conferir inativações de dias anteriores e a quantidade de clientes que foram inativados, acesso o menu: Relatórios > Clientes > Inativações dirárias de planos

Em caso de dúvidas ou dificuldades, não deixe de entrar em contato om o suporte através de: e-mail: suporte@mobilemind.com.br cel: (54) 9900 8894 whatsapp: (54) 9900 8894 fixo: (54) 3451-2809 (estamos com problemas de transferência da nossa linha e caso não conseguir, por favor use os outros meios) Até a próxima